## GO by Spark - How to create a template? Scribe

A template provides the ability to copy a specific Daily Program that could include Print Program, Venue Hours, and Events in order to strategically assign it to future dates.

1

Navigate to your GO Software URL and open the Itinerary Page.

2 Click the Template Box on the Itinerary Page for a specific date that you want to create a template out of.

| 3 | Ocho Ríos      | 09:00am | 05:00pm | - Events - Venue - Print     |   |
|---|----------------|---------|---------|------------------------------|---|
| 4 | George<br>Town | 08:00am | 04:00pm | - Events - Venue - Print     | • |
| 5 | Cozumel        | 10:00am | 06:00pm | - Events - Venue 🛷 Print 🔡 🖽 | Ê |
| 6 | At Sea         |         |         | 🔀 Events 🐹 Venue 🐹 Print 🔡 🖪 | Ê |
| 7 | Nassau         | 09:00am | 08:00pm | 🔀 Events 🕺 venue 🗞 Print 📰 🖪 | 6 |
| 8 | Miami          | 07:00am |         | - Events - Venue - Print 📰 🖽 | Ê |
| 1 | Miami          |         | 05:00pm | - Events - Venue - Print     | Ê |
| 2 | At Sea         |         |         | - Events - Venue - Print 📰 🗳 | 6 |
| 3 | San Juan       | 11:00am | 07:00pm | - Events - Venue - Print 📰 🖽 | 6 |
| 4 | At Sea         |         |         | - Events - Venue - Print 🚦 🖪 | Ê |

## 3 Click "Create Template From Day". 5/30/2024 2 5/31/2024 3 $\equiv$ Last sourced from: 📕 <u>5 Night East Caribbean Day 5</u> 6/1/2024 4 6/2/2024 5 6/3/2024 6 Last sourced from: 🖪 <u>5 Night East Caribbean Day 5</u> 6/4/2024 7 Link Template Fragments Create Template From Day Unlink All Fragments 💌 6/5/2024 8 6/5/2024 1 6/6/2024 2 6/7/2024 3 = 4 6/8/2024 6/9/2024 5 6/10/2024 6

When creating a template, name it and add tags that will make it easier to identify when using the template for future dates.

| 4 ⊔<br>Days → | ,<br>Night<br>West<br>Caribbean  | 5/30/2024 2                                                              | <u>, seur buy</u> |
|---------------|----------------------------------|--------------------------------------------------------------------------|-------------------|
|               |                                  | <sup>57</sup> Create a Template from Day                                 | ×                 |
| tineraries    |                                  | 6/<br>Creating a template from: <b>7 Night West Caribbean 90 (Day 7)</b> |                   |
|               |                                  | 6/ NAME<br>6/ Copy of 7 Night West Caribbean 90 (Day 7)                  | )                 |
|               |                                  | TAGS         6/         Search by tag name (or create a new one)         | <u>an Day</u>     |
|               |                                  | 6/                                                                       | m Day             |
|               | Night<br>East<br>Caribbean<br>91 | 6/6/2024 2<br>6/2/2024 2                                                 |                   |

4

**5** Click "Create Template" to finalize creating the new template.

| $\leftarrow$ Load Days $\rightarrow$ |   | 5/30/2024 2                                                         |              |
|--------------------------------------|---|---------------------------------------------------------------------|--------------|
| Manage                               |   | <sup>57</sup> Create a Template from Day                            | an Day 5     |
| 🛱 Edit Itineraries                   |   | 6/<br>Creating a template from: 7 Night West Caribbean 90 (Day 7)   | an bay s     |
|                                      |   | 6/ NAME                                                             |              |
|                                      |   | 6/ Test                                                             | an Davi 5    |
|                                      |   | TAGS                                                                | an Day 5     |
|                                      |   | <b>WEATHER PERMITTING</b> Search by tag name (or create a new one). |              |
|                                      |   | 6/<br>6/ Create Template 🔊 Reset                                    | n Day Unlink |
|                                      |   | 6/6/2024 2                                                          |              |
|                                      |   | 6/7/2024 3                                                          |              |
|                                      |   | 6/8/2024 4                                                          |              |
|                                      |   | 6/9/2024 5                                                          |              |
|                                      |   | 6/10/2024 6                                                         |              |
|                                      | 7 | 6/10/2024 1                                                         |              |

## **6** Additionally, a template can be created:

• In the Canvas (Daily Planner), click on the template box in the upper section.

| <b>(</b>                             | DATE: <b>6/</b> | <b>/4/2024</b> LOCAT              | ion: <b>Nassau</b> | रेर Events देर V | lenue 🕅 Print |  |  | 🤃 🖬 🕂 🌒 |  |
|--------------------------------------|-----------------|-----------------------------------|--------------------|------------------|---------------|--|--|---------|--|
| The Avenir                           | O               | 7 Night West Caribbean 90 (Day 7) |                    |                  |               |  |  |         |  |
|                                      |                 | Escape Room                       |                    | Retail Shop 2    |               |  |  |         |  |
| ← 🛛 🖓 →                              | 10:00 AM        |                                   |                    |                  |               |  |  |         |  |
| + Add Event                          | 10:15 AM        |                                   |                    |                  |               |  |  |         |  |
| Addevent                             | 10:30 AM        |                                   |                    |                  |               |  |  |         |  |
| → Export Schedule                    | 10:45 AM        |                                   |                    |                  |               |  |  |         |  |
| • View Staff Report                  | 11:00 AM        |                                   |                    |                  |               |  |  |         |  |
|                                      | 11:15 AM        |                                   |                    |                  |               |  |  |         |  |
| Staff Conflicts                      | 11:30 AM        |                                   |                    |                  |               |  |  |         |  |
| <ul> <li>Collapse Actions</li> </ul> | 11:45 AM        |                                   |                    |                  |               |  |  |         |  |
| Filters                              | 12:00 PM        |                                   |                    |                  |               |  |  |         |  |
| . Filters V                          | 12:15 PM        |                                   |                    |                  |               |  |  |         |  |
| e Filters 🔨 🔨                        | 12:30 PM        |                                   |                    |                  |               |  |  |         |  |
|                                      | 12:45 PM        |                                   |                    |                  |               |  |  |         |  |
| arch                                 | 1:00 PM         |                                   |                    |                  |               |  |  |         |  |
| l Hotel                              | 1:15 PM         |                                   |                    |                  |               |  |  |         |  |
| ll Bar                               | 1:30 PM         |                                   |                    |                  |               |  |  |         |  |

• In the Feed Editor (Print Program), click on the template box in the upper section.

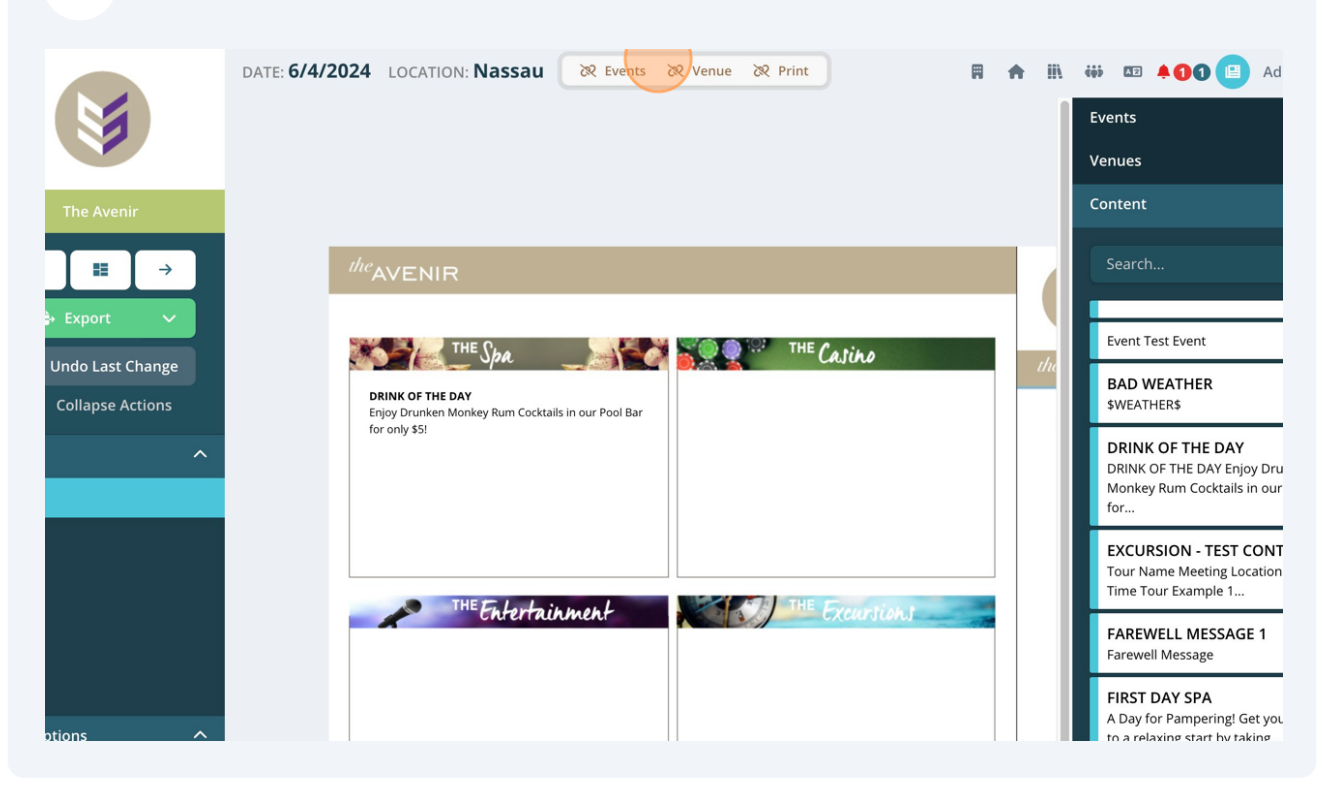